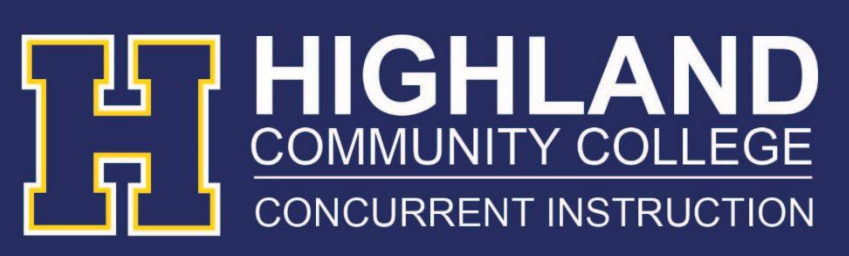

## Concurrent Online Enrollment Step-by-Step Guide

## 1. <u>Apply for Admission – New Students</u> <u>Only</u>

Go to www.highlandcc.edu and select the Admissions tab. Complete the form. Select **Online** as your location. You will receive a login and password to your personal email address within 2-5 business days.

## 2. Create your MyHCC Account

MyHCC is used to access your student records (schedule, transcript, financial information, etc.) and to check your HCC email.

Student email account addresses are <u>hstname.firstname@highlandcc.edu</u>. Go to <u>www.highlandcc.edu</u>. Find the **LOGIN** box on the top right side of the screen.

Enter in your username (lastname.firstname) and temporary password (that was emailed to you when you enrolled in the course or applied for admission) in the Login box.

If you do not know your password, click the "Forgot password?" link and complete the form to request a new password or call 785.442.6060 for assistance.

Click Submit.

The Login screen appears. This is how you access MyHCC and Email. Click on the MyHCC button.

In order to access your MyHCC account you must verify your HCC ID Number, Email Name, and Birthday. This information is included in the login email you received from HCC. Click on the MyHCC button. Complete the verification form.

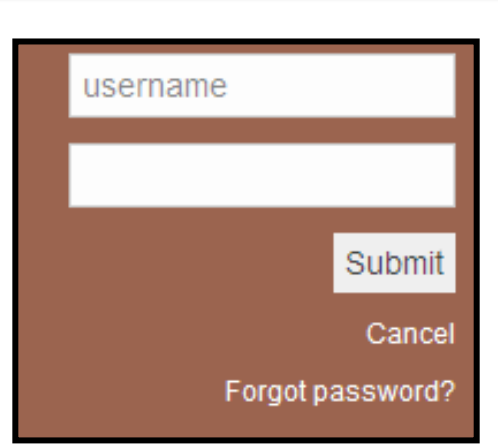

My HCC

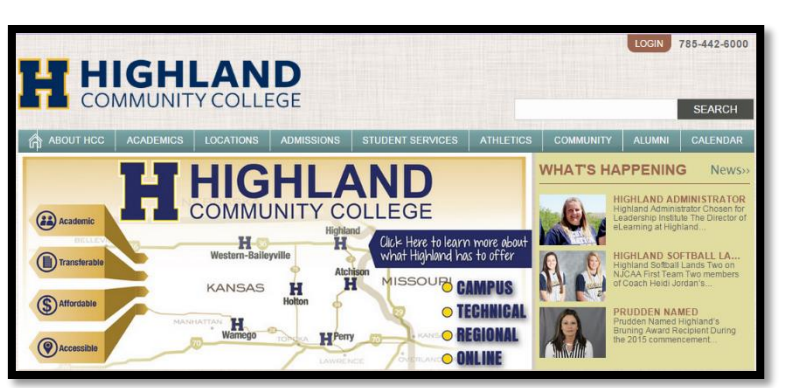

## 3. Enrolling in Classes

Login to your MyHCC account. Select the Register Tab.

Select the Registration Link.

Select the 2018/Spring Registration Period.

Add your courses to your cart using the Section Search tool. Search by location: Select **Online** as your location.

Repeat the Search tool until you select all of your courses.

Click Proceed to Registration when complete.

Verify your schedule is correct Click Next.

View your Schedule and Charges. Click Next to Finalize.

Enter Credit Card information to make payment online.

(Make sure you have read and understand the payment deadlines)

Click Next to complete the registration process.

You will see a confirmation screen stating your registration is complete.

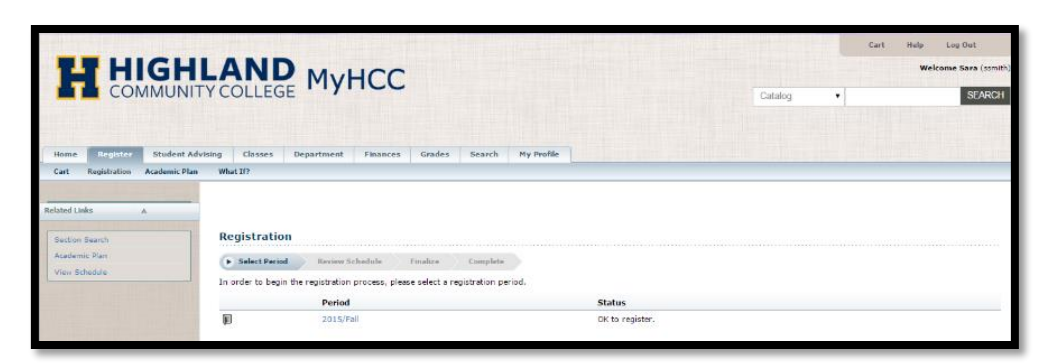

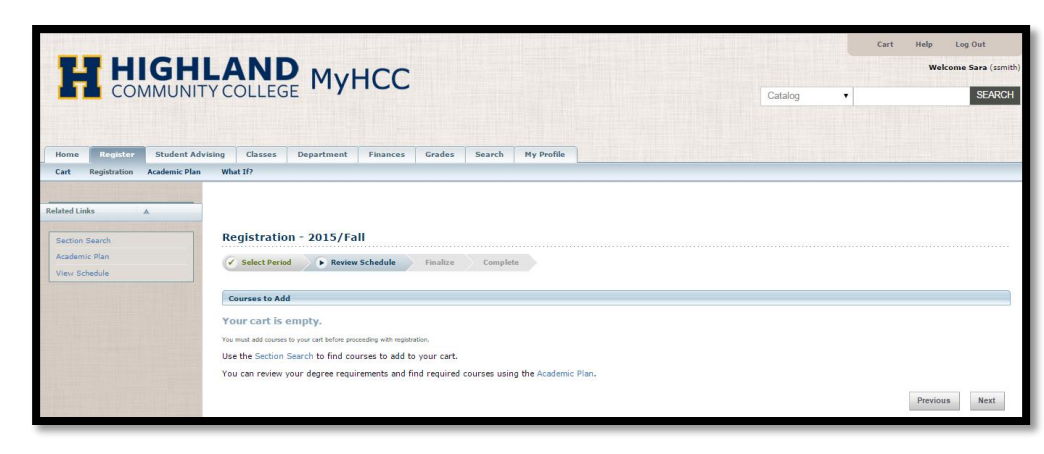

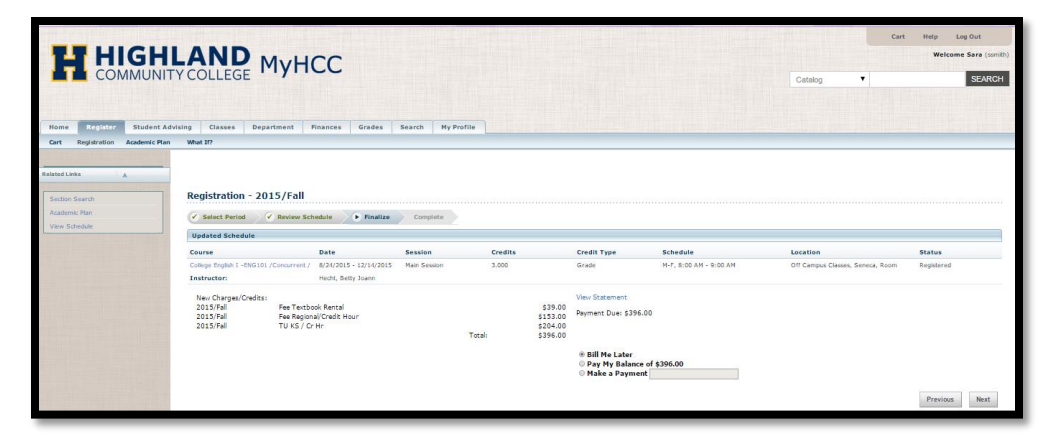

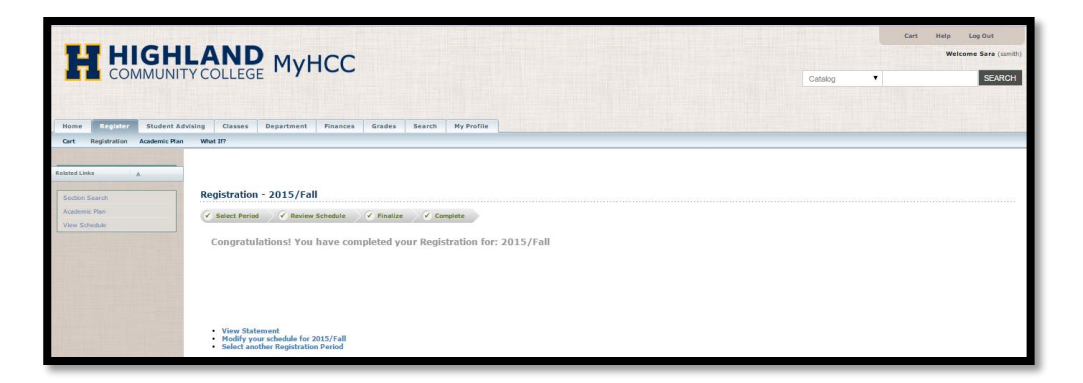